GIORNATA NAZIONALE PER LA SICUREZZA NELLE SCUOLE 2019

> BEST PRACTICES NELLE SCUOLE "GEOSCHOOL 2019" e RESISM Pasquale F. COSTANTE

> > f 🎯 🎔

@gianlucarospi

## DALLA SICUREZZA ALL'INCLUSIONE

Matera, 22 novembre 2019, Sala"Carlo Levi" Palazzo Lanfranchi

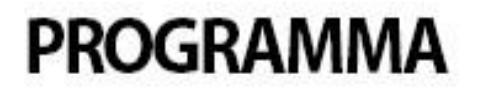

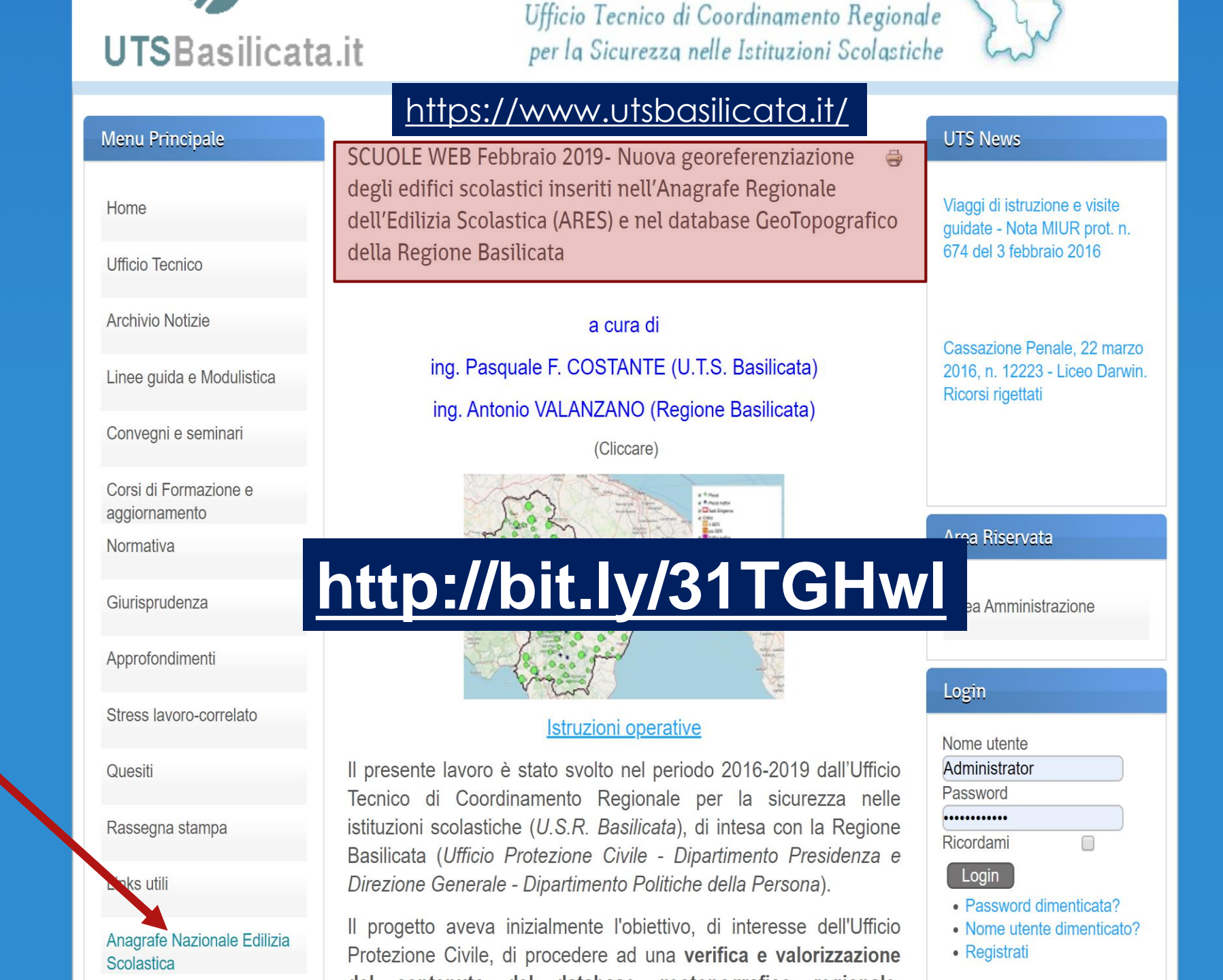

## TOTALE SCUOLE (aggiornato a Febbraio 2019)

**TOTALE EDIFICI** Attivi 558 – Non attivi 39 - PALESTRE 185 (corpo separato n.67) Competenza COMUNI 72,76% Competenza PROVINCE 27,24% 81,54% [37,63% 43,91% Edifici zona 1 **Edifici zona 2** Edifici zona 3 18,46%

PROGRAMMA

@gianlucarosp

116

 Esatta localizzazione e geometria dei singoli edifici scolastici (codice, indirizzo, comune, note); comune);

- Edifici provvisoria mente non ullizzati (n.39 non attivi - codice, indirizzo, comune, note),

- Dati generali della scuola: popolazione scolastica presente nei singoli edillei e paggregala per stituli di riferimento; classificazione sismica, destinazioni d'uso per singoli edifici; comunicazioni varie (scuole e/o E.

- Sedi di erogazione del servizio SER (codice, denominazione, tipo di scuola,

Palo del Colle

### STRUZ © PER SCUOLE WEB Febbraio 2019

etc.

ing. Antonio VALANZANO (Regione Basilicata)

ing. Pasquale F. COSTANTE (U.T.S. Basilicata)

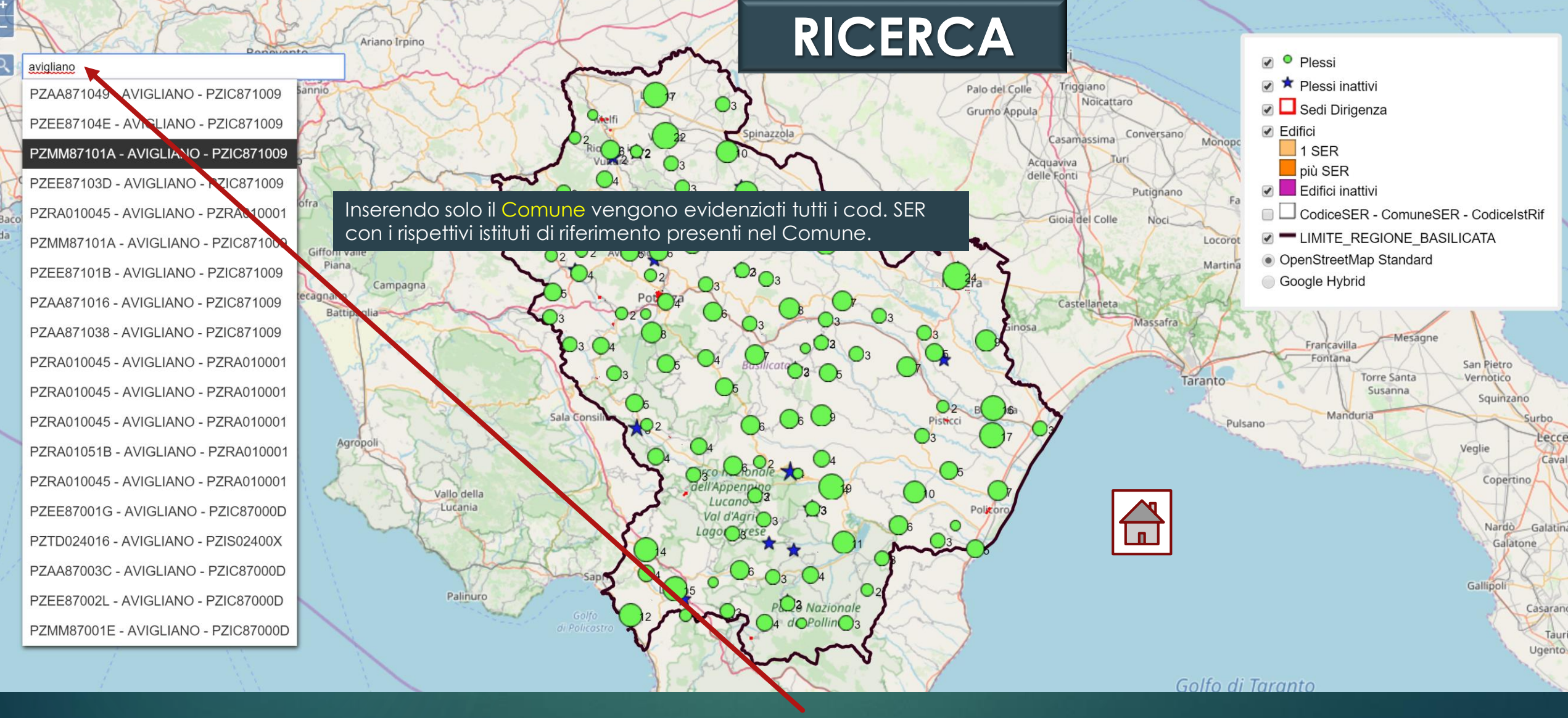

La ricerca è possibile effettuarla per Cod. SER e/o Comune e/o Cod. Istituto di Riferimento. Utilizzando almeno due criteri , deve essere rispettato necessariamente il seguente ordine: Cod. SER Comune Cod. Istituto di Riferimento . (Es. riportando dopo il comune il cod. SER l'applicativo non fornisce alcun risultato)

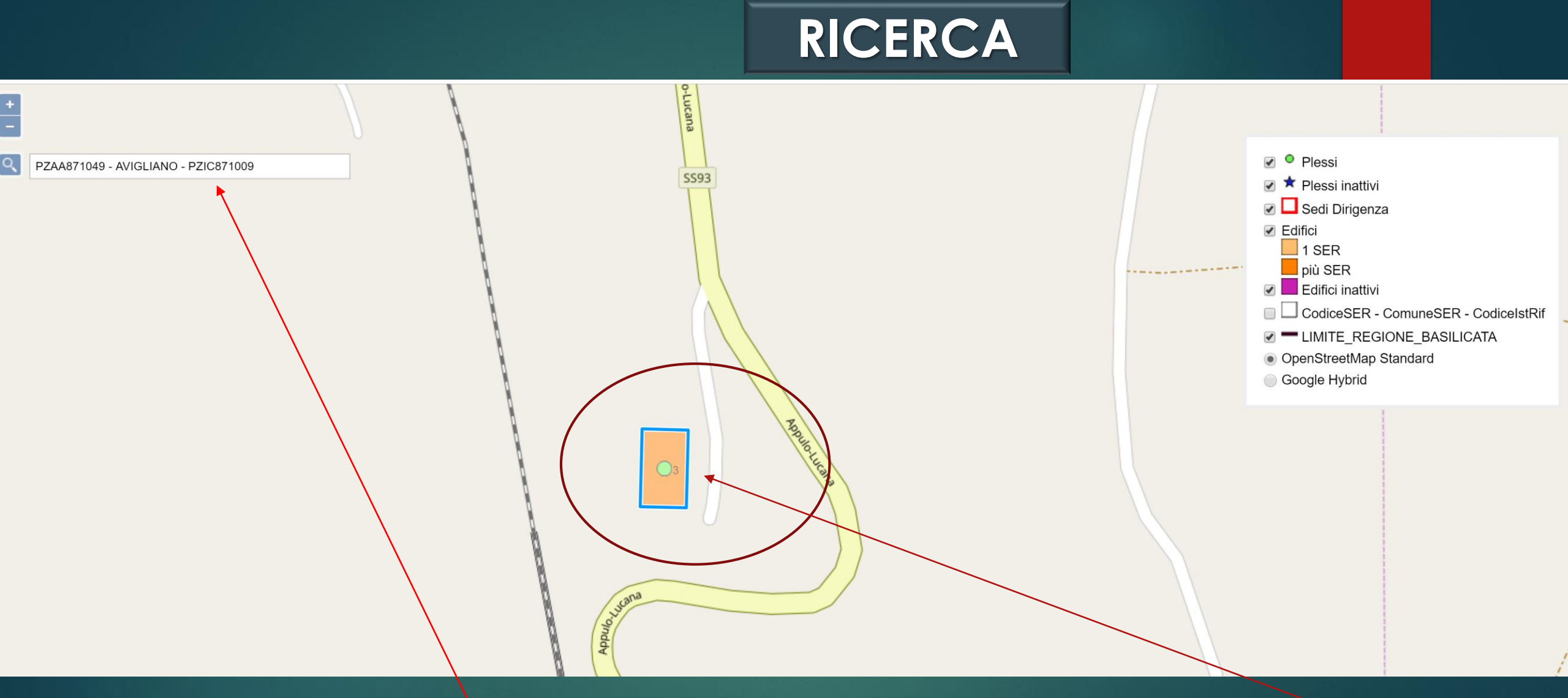

Selezionando uno dei risultati della ricerca, viene effettuato uno zoom all'edificio corrispondente ai criteri scelti e quindi l'utente puo' interrogare i singoli layer cliccando sull'edificio.

## **DESCRIZIONE LEGENDA**

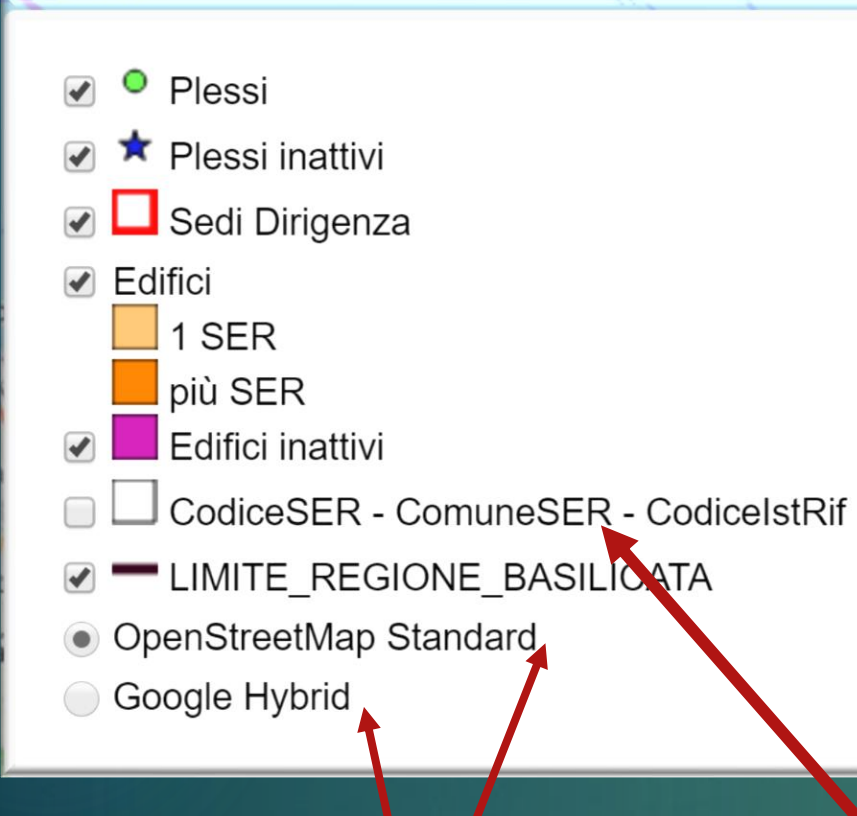

La Legenda contiene un insieme di layer, con rispettiva simbologia.

PLESSI: il plesso è individuato dall'associazione tra uno specifico SER (punto di erogazione del servizio es. pzee87103D) e uno specifico edificio ed è caratterizzato da un insieme di attributi.

**EDIFICI:** l'edificio è rappresentato geometricamente dalla sagoma di ingombro desunta dal database geotopografico regionale ed è caratterizzato da un insieme di attributi.

SEDI DI DIRIGENZA: l'edificio che ospita la sede di dirigenza di ciascun istituto di riferimento (es. PZIC871009), caratterizzato da un insieme di attributi.

E' possibile scegliere tra due mappe di base

Layer di servizio utilizzato dall'applicativo ai soli fini della ricerca (da non utilizzare)

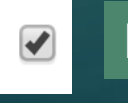

E' possibile effettuare l'interrogazione di uno specifico layer solo se spuntato.

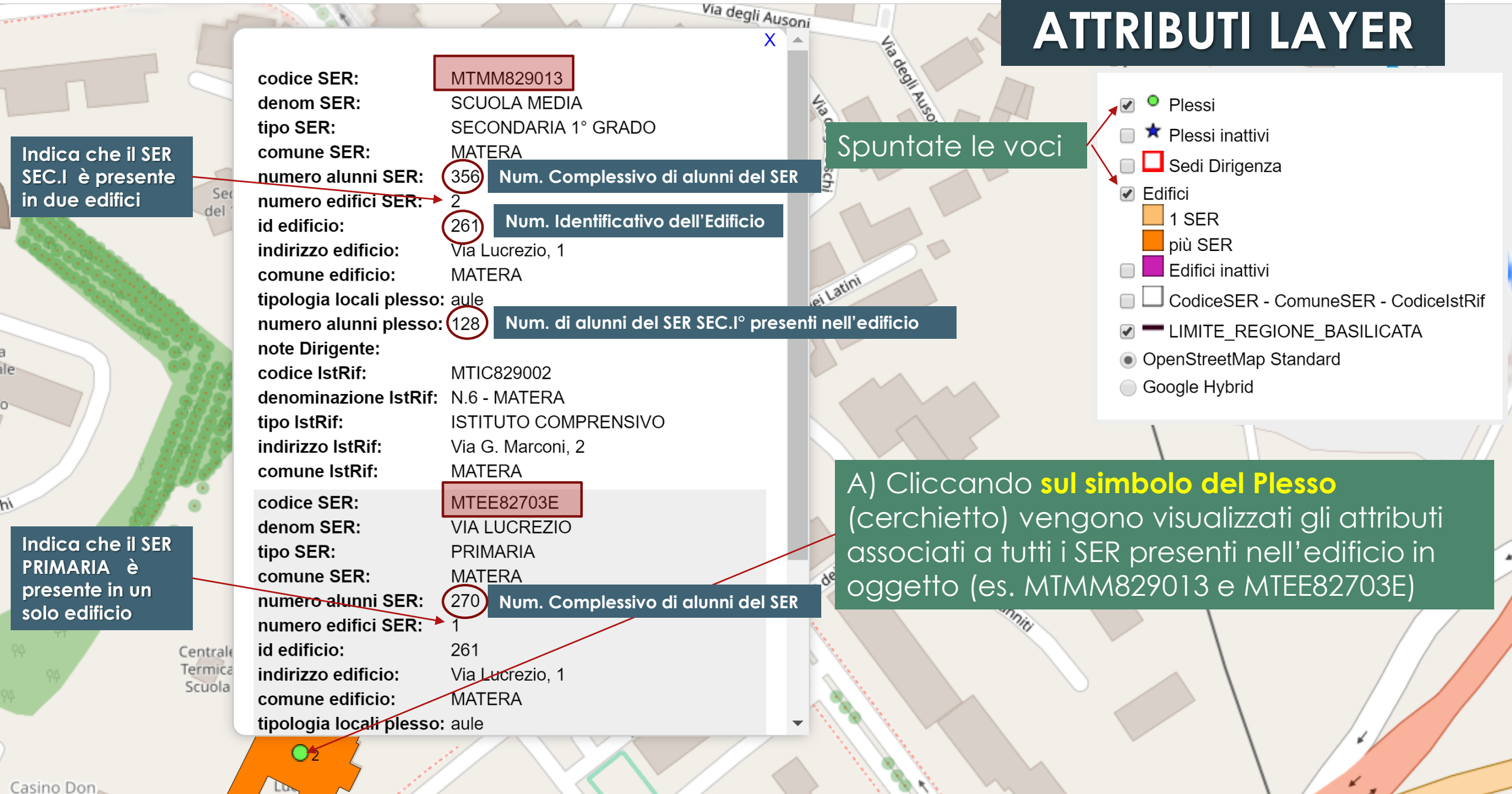

Donato

rolucrezi

#### MTEE82703E - MATERA - MTIC82700A

Centrale

Termica

Scuola

id edificio: indirizzo edificio: Comune edificio: zona sismica: LongCentroide: LatCentroide: 40.68161 tot SER INF: tot alunni INF: tot SER PRI: 270 tot alunni PRI: tot SER SEC-I: 128 tot alunni SEC-I: tot SER SEC-II: tot alunni SEC-II: tot SER OC edificio: 398 tot alunni edificio: tot CPIA edificio: tot alunni CPIA edificio: tot Convitti edificio: tot convittori edificio: PluriSER: S

ThoCaroLucret

| 261 N         | um. Identificativo dell | Ē |
|---------------|-------------------------|---|
| Via Lucrezio, | .1                      |   |
| MATERA        |                         |   |
| 3             | Lona sismica            | 2 |
| 16.58458      |                         |   |
| 40.681619     | Coord. Geografich       | е |

Num. alunni PRIMARIA presenti nell'edificio

l'Edificio

Num. alunni SEC. I presenti nell'edificio

Num. TOTALE ALUNNI presenti nell'edificio

#### Spuntate le voci Plessi e Edifici

Viadeisani

ATTRIBUTI LAYER

Plessi
 Plessi inattivi
 Sedi Dirigenza
 Edifici

 1 SER
 più SER
 Edifici inattivi
 CodiceSER - ComuneSER - CodiceIstRif
 LIMITE\_REGIONE\_BASILICATA
 OpenStreetMap Standard
 Google Hybrid

Via dei Sanniti

B) Cliccando all'interno del poligono che identifica l'edificio vengono visualizzati gli attributi associati all'edificio (zona sismica, Coordinate geografiche del centroide dell'edificio, numero alunni - distinti per ordine d'istruzione - presenti nell'edificio, numero alunni totale presenti nell'edificio)

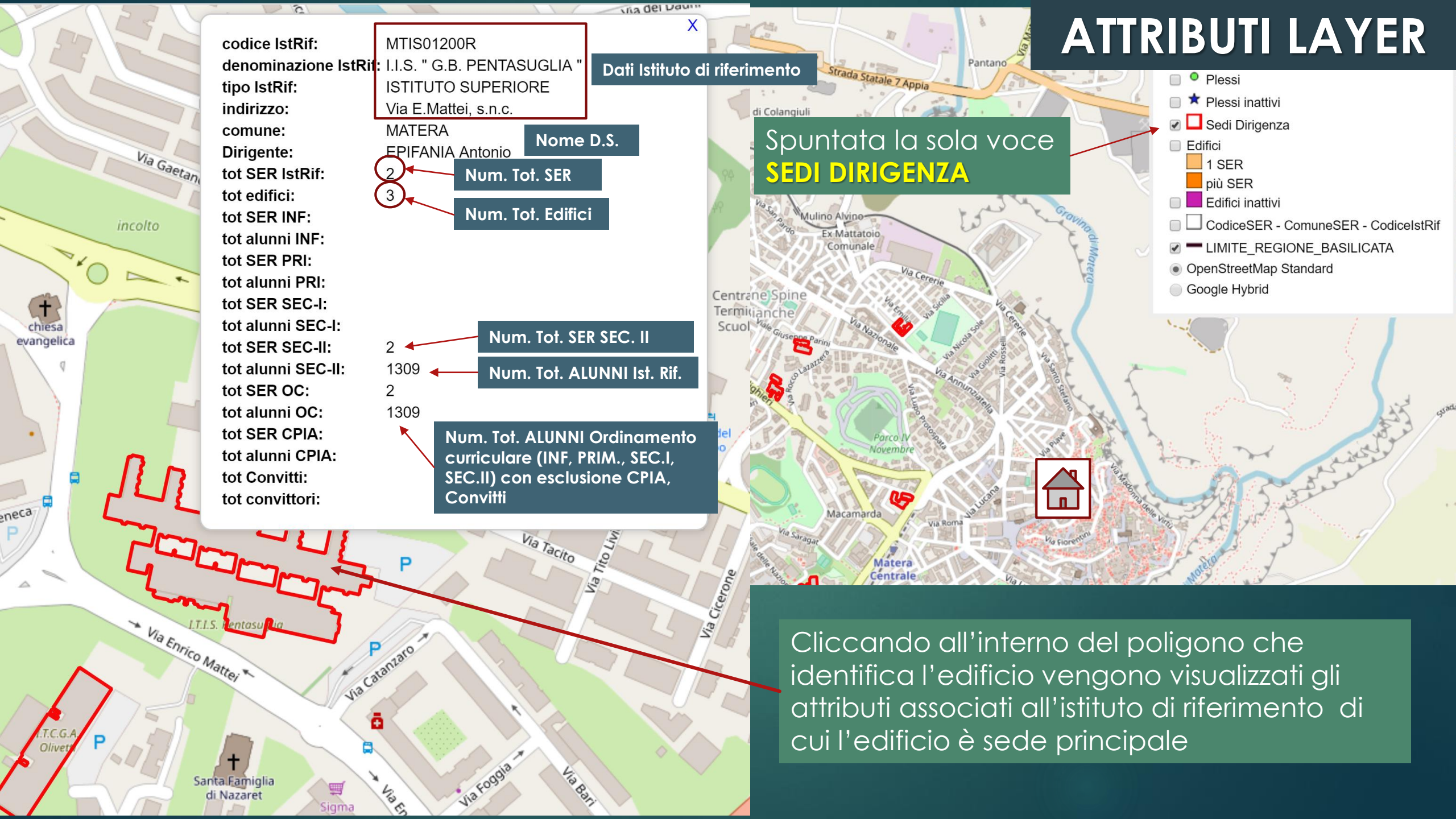

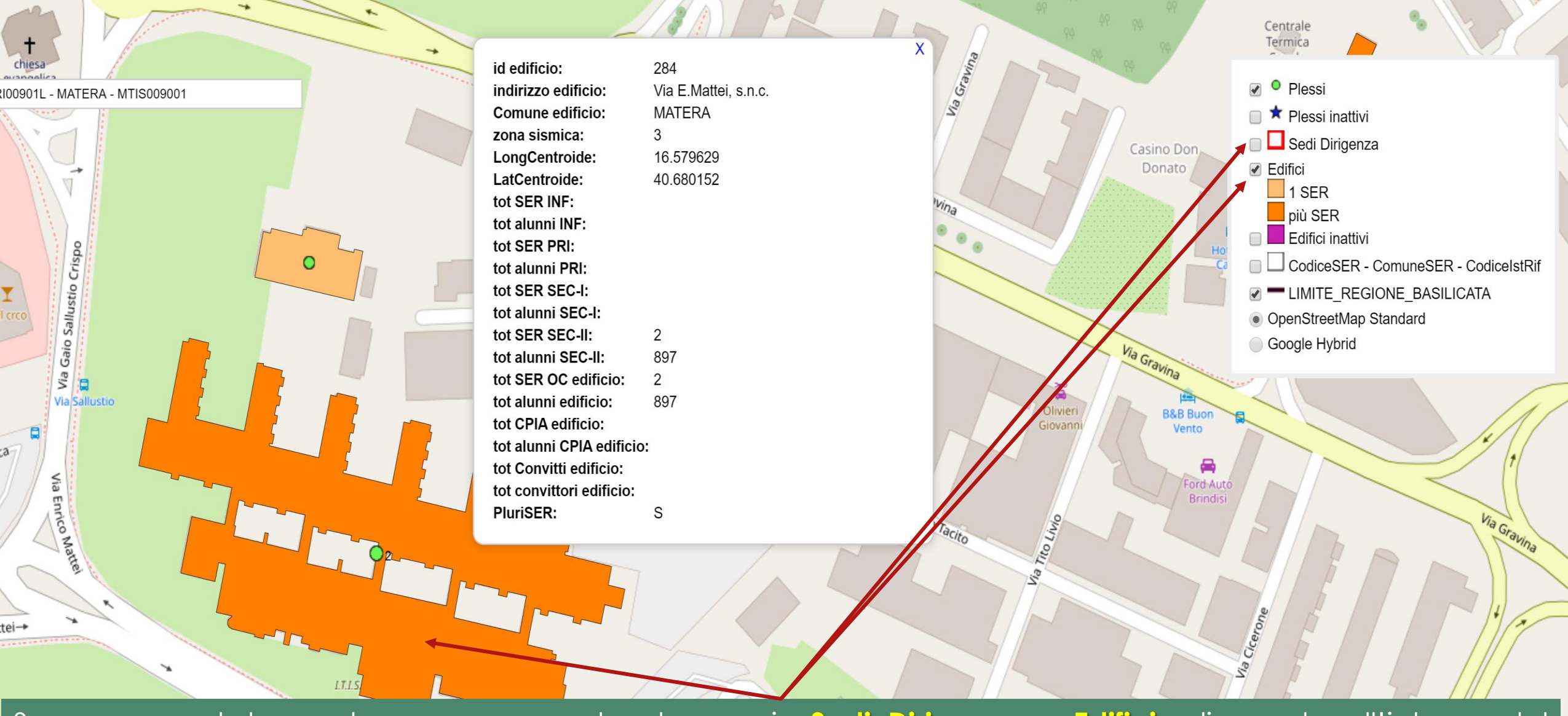

Se sono spuntate contemporaneamente le voci Sedi Dirigenza e Edifici, cliccando all'interno del poligono che identifica l'edificio vengono visualizzati solo gli attributi associati all'Istituto di Riferimento (layer più in alto nella legenda). Per interrogare il layer sottostante (Edifici) occorre deselezionare la voce Sedi Dirigenza.

## **ATTRIBUTI LAYER**

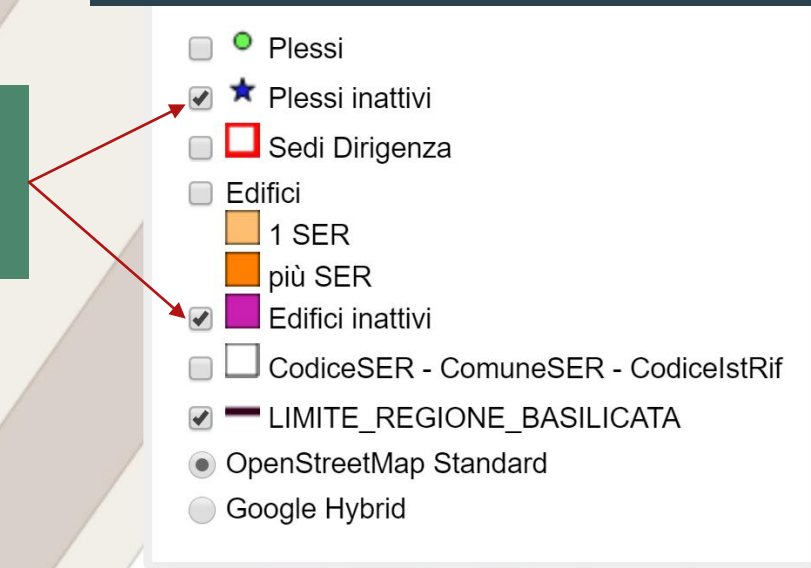

ibunale

Mater

A) Cliccando **sul simbolo (stella)** vengono visualizzati gli attributi dei SER che erano presenti all'interno dell'edificio inattivo

Spuntata le voci

inattivi

Plessi inattivi e Edifici

Circolo Tennis

MTPC01301X

LICEO CLASSICO

note Dirigente- comunicazione scuola 29/11/2018: edificio

ISTITUTO SUPERIORE

prossimi lavori di ristrutturazione

temporaneamente chiuso a seguito di verifiche -

E. DUNI

MATERA

MTIS01300L

267

denominazione E. DUNI - C. LEVI

indirizzo IstRif: Via Cappuccini, 27

comune IstRif: MATERA

codice SER: denom SER:

comune SER:

tipo SER:

id edificio:

note ANES-

USR plesso:

USR plesso:

codice IstRif:

IstRif:

tipo IstRif:

\$

Via Saragat

B) Cliccando all'interno del poligono che identifica l'edificio vengono visualizzati gli attributi associati all'edificio inattivo

id edificio: 267 indirizzo edificio: Viale delle Nazioni Unite, 6 Comune edificio: MATERA zona sismica: 3

Circolo /

|       | 49                          |                                             |                                                                                                    | Tribunale                             | ATTRIBUTI LAYER                            |
|-------|-----------------------------|---------------------------------------------|----------------------------------------------------------------------------------------------------|---------------------------------------|--------------------------------------------|
|       | id edificio:                | 280                                         | ▲                                                                                                    | di Matera                             |                                            |
| rcolo | indirizzo edificio:         | Via Aldo Moro,28                            |                                                                                                    |                                       | Plessi                                     |
| nniś  | comune edificio:            | MATERA                                      |                                                                                                    |                                       | 🔲 🗯 Plessi inattivi                        |
|       | tipologia locali<br>plesso: | palestra                                    |                                                                                                    | Spuntate le voci 🧹                    | 🗆 🗖 Sedi Dirigenza                         |
|       | numero alunni               |                                             |                                                                                                    | Plessi, Edifici                       | Edifici                                    |
|       | piesso:                     |                                             |                                                                                                    |                                       |                                            |
|       | note Dirigente:             | MITDOCOOD                                   |                                                                                                    |                                       |                                            |
|       |                             |                                             |                                                                                                    |                                       |                                            |
| 49 4  | IstRif:                     | LOPERFIDO - OLIVETTI                        | and the second second sec |                                       | CodiceSER - ComuneSER - CodiceIstRif       |
| 49    | tipo IstRif:                | IST TEC COMMERCIALE E PER<br>GEOMETRI       | and the second                                                                                                    |                                       | <ul> <li>OpenStreetMap Standard</li> </ul> |
| ĄK    | indirizzo IstRif:           | Via Aldo Moro,28                            | and the second second                                                                                                    |                                       | Google Hybrid                              |
| 94    | comune IstRif:              | MATERA                                      |                                                                                                    | in of                                 |                                            |
|       | codice SER:                 | MTTD06000B                                  |                                                                                                    |                                       |                                            |
|       | denom SER:                  | LOPERFIDO - OLIVETTI                        |                                                                                                    | S. S.                                 |                                            |
|       | tipo SER:                   | IST TEC COMMERCIALE E PER                   |                                                                                                    | · · · · · · · · · · · · · · · · · · · |                                            |
|       |                             | GEOMETRI                                    |                                                                                                    |                                       |                                            |
|       | comune SER:                 | MATERA                                      |                                                                                                    |                                       |                                            |
|       | numero alunni SER           | <b>R:</b> 516                               |                                                                                                    |                                       |                                            |
|       | numero edifici SER          | <b>R:</b> 4                                 |                                                                                                    |                                       |                                            |
|       | id edificio:                | 280                                         |                                                                                                    |                                       |                                            |
|       | indirizzo edificio:         | Via Aldo Moro,28                            |                                                                                                    |                                       |                                            |
|       | comune edificio:            | MATERA                                      |                                                                                                    |                                       | Iviaggi 54 52                              |
|       | tipologia locali            | palestra - uffici di presidenza - uffici di |                                                                                                    |                                       | hala dal Diassa (aarabiatta)               |
|       | plesso:                     | segretería                                  |                                                                                                    | Cliccando sul sim                     | idolo del Plesso (cerchie <u>l</u> io)     |
|       | numero alunni               |                                             |                                                                                                    | vengono visualizz                     | rati ali attributi associati a             |
|       | piesso.                     |                                             | _///                                                                                                    |                                       |                                            |
|       | note Dirigente:             |                                             |                                                                                                    | TUTILI SER presenti                   | neir eanicio in oggeno (es.                |

2 Viale Aldo Moro

Ci

vengono visualizzati gli attributi associati a tutti i SER presenti nell'edificio in oggetto (es. nel caso specifico presente palestra, uffici di presidenza e segreteria, dove mancano le aule e quindi gli alunni)

### Edificio con solo locali diversi da aule (gli alunni non sono riportati)

X

id edificio: 280 indirizzo edificio: Via Aldo Moro.28 MATERA Comune edificio: zona sismica: 3 tot SER INF: tot alunni INF: tot SER PRI: tot alunni PRI: tot SER SEC-I: tot alunni SEC-I: tot SER SEC-II: 2 tot alunni SEC-II: tot SER OC edificio: tot alunni edificio: 0 tot CPIA edificio: tot alunni CPIA edificio: tot Convitti edificio: tot convittori edificio: PluriSER: S

Plessi 🖈 Plessi inattivi 🛛 🗖 Sedi Dirigenza Edifici 1 SER più SER Edifici inattivi CodiceSER - ComuneSER - CodiceIstRif Moro LIMITE\_REGIONE\_BASILICATA Viale Aldo OpenStreetMap Standard Google Hybrid I viagg del Sapere 56 P

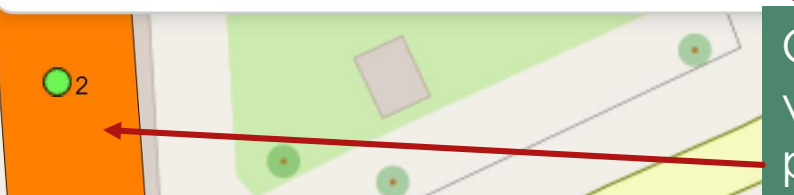

Cliccando all'interno del poligono che identifica l'edificio vengono visualizzati gli attributi associati all'Edificio (non presenti alunni in quanto trattasi di locali con tipologia diversa da aule (palestra, uffici, laboratori etc) – vedi diapositiva successiva)

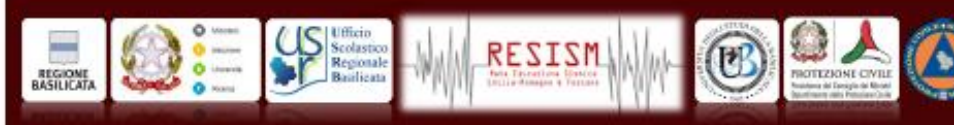

2

=

M

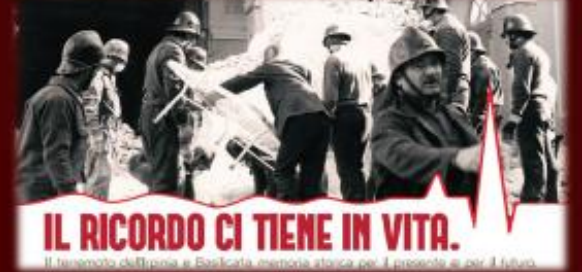

"TERREMOTO DEL 1980"

23 NOVEMBRE

EDUCARE ALLA RIDUZIONE DEL RISCHIO SISMICO

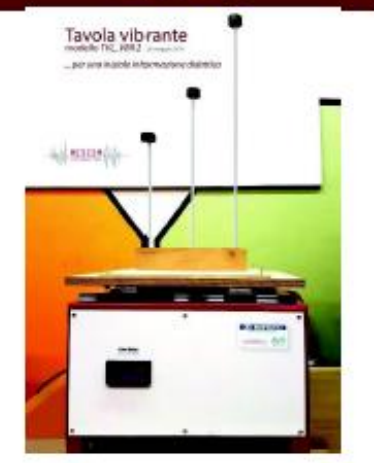

INTERVENTI RELATORI: Aurelia SØLE (Rettrice dell'Università degli Studi della Basilicata);

Angelo BORRELLI

(Capo Dipartimento Protezione Civile);

Carmine Miranda CASTELGRANDE

(Assessore Regionale alle Infrastrutture e Mobilità);

#### Claudia DATENA

(Dirigente Títolare Ufficio Scolastico Regionale per la Basilicata);

Salvatore GRILLO (RESISM);

Guido LOPERTE (Ufficio Protezione Civile\_Regione Basilicata);

Angelo MASI (scuola di ingegneria UNIBAS; Pasquale COSTANTE (Ufficio Scolastico Regionale).

La cerimonia si svolgerà dalle ore 09:00 di venerdi **23 novembre 2018** presso l'Aula Magna del **Campus** Universitato di Macchia Romana a POTENZA **ACCORDO DI RETE** 

CONOSCERE PER RIDURRE IL RISCHIO

Rete Interregionale tra Scuole Secondarie

fra scuole secondarie per la riduzione del rischio sismico

| <b>UTSBasilicat</b>                                                                                                    | a.it                                                                                                    | Ufficio Tecnico di Coordinamento Regiona<br>per la Sicurezza nelle Istituzioni Scolastic    | de C                                                                                                    |
|----------------------------------------------------------------------------------------------------|----------------------------------------------------------------------------------------------------|---------------------------------------------------------------------------------------------|----------------------------------------------------------------------------------------------------|
| Menu Principale<br>Home<br>Ufficio Tecnico<br>Archivio Notizie<br>Linee guida e Modulistica<br>Convegni e seminari<br>Corsi di Formazione e | Sottocategorie<br>PROTOCOLLO USR E<br>ALTRI PROTOCOLLI<br>ADESIONI ALLA RETE<br>MATERIALE DIDATTIC<br>INCONTRI FORMATIV<br>SEMINARI | CONSECCE PER RELATIVE IL RESCHIO<br>RESESSM<br>Rete Interregionale<br>tra Scuole Secondarie | UTS News<br>MINISTERO DELL'INTERNO -<br>DECRETO 12 maggio 2016<br>Prescrizioni per l'attuazione,<br>con scadenze differenziate,<br>delle vigenti normative in<br>materia di prev<br>Cassazione Penale, Sez. 4, 22<br>marzo 2016, n. 12223 - Liceo<br>Darwin. Ricorsi rigettati |
| aggiornamenio<br>Normativa<br>Giurisprudenza                                                                                                | •stampa                                                                                                    | ww.utsbasilicata                                                                            | Area Riservata                                                                                                    |
| Approfondimenti<br>Stress lavoro-correlato                                                                                                  |                                                                                                    |                                                                                             | Login                                                                                                    |
| Quesiti<br>Rassegna stampa                                                                                                    |                                                                                                    |                                                                                             | Nome utente<br>Administrator<br>Password<br>Ricordami                                                                                                    |

### La Rete ha valenza interregionale

motivata da effetti distruttivi, anche solo negli ultimi 100 anni, per terremoti con energia più significativa (es. con magnitudo  $M_w > 5.5$ )

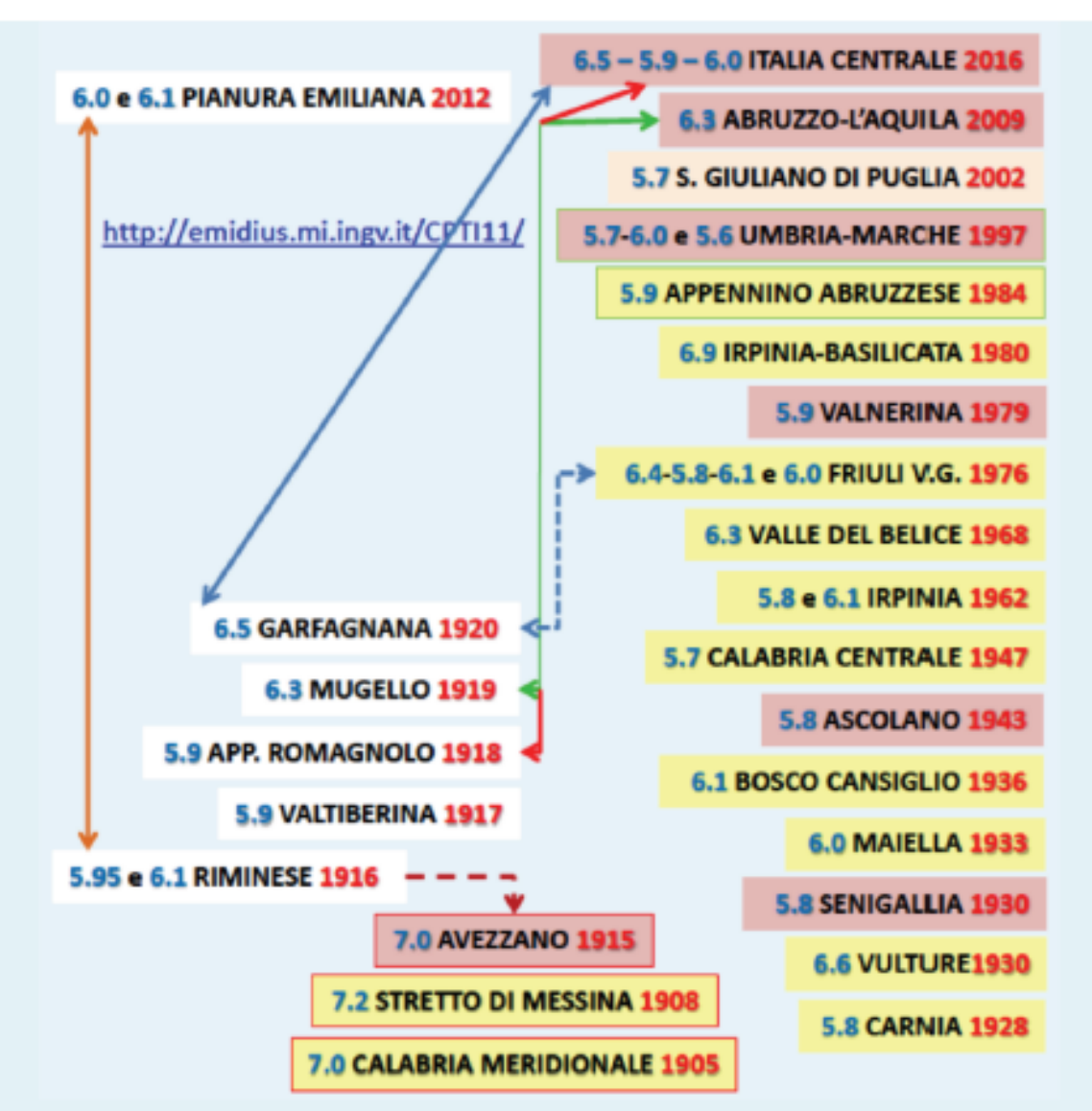

«Il primo obiettivo è quello di favorire lo scambio di esperienze e la circolazione di buone pratiche progettate all'interno degli Istituti aderenti alla Rete, compresa la produzione di materiale didattico e laboratoriale, migliorando il modello operativo applicato in prima sperimentazione per iniziative già svolte o in corso presso tali Istituti....»

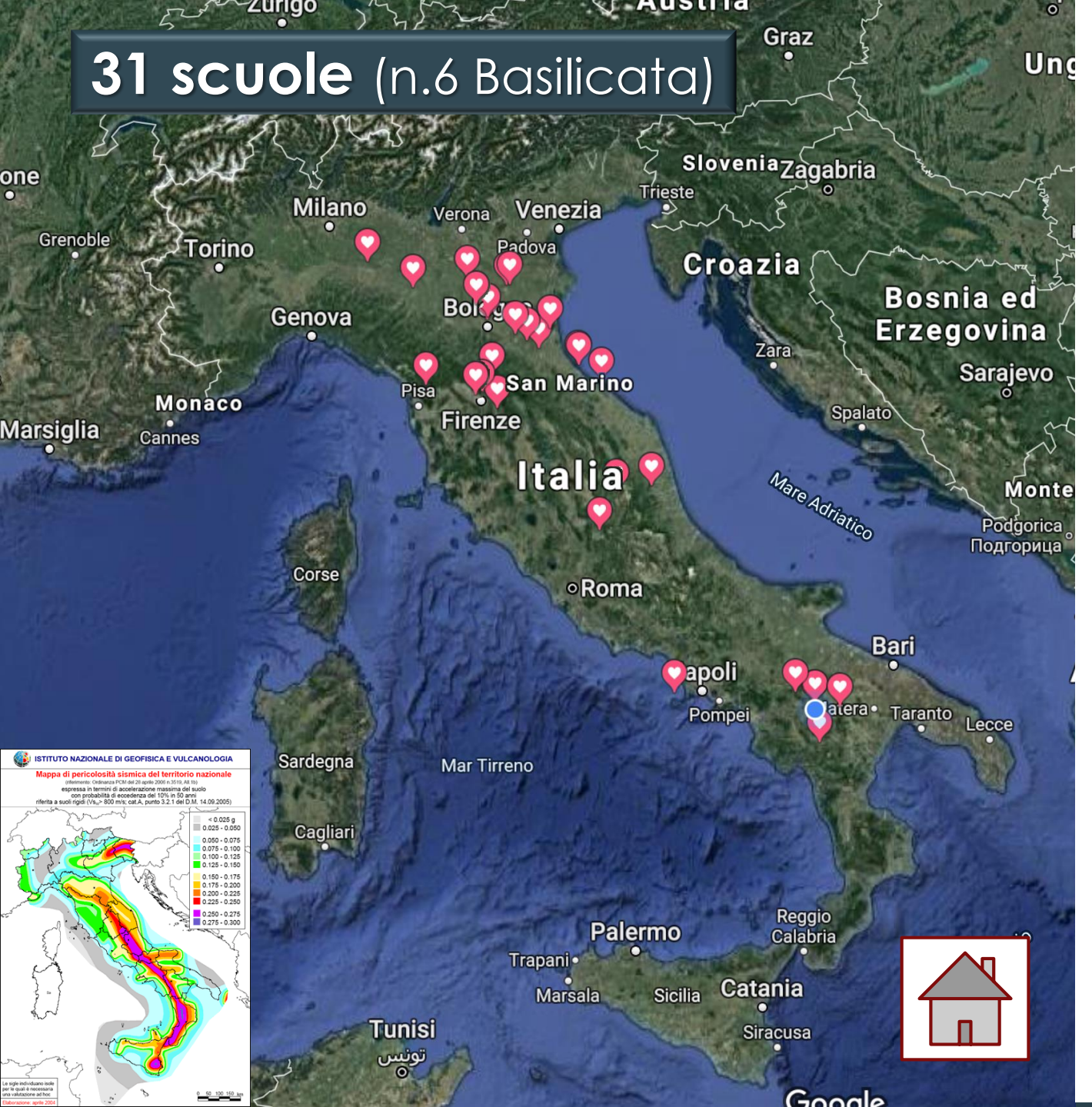

| RESIST                               | Scuole Secondarie aderenti alla rete interregionale RESI                                                                                      |                                                                                                    |  |
|--------------------------------------|----------------------------------------------------------------------------------------------------|----------------------------------------------------------------------------------------------------|--|
| Province                             | Alla data dell'accordo 09/01/2015                                                                                                    | In date successive (ex art. 2 dell'accordo)                                                                                                    |  |
| Piacenza                             |                                                                                                    | I.S. "Tramello - Cassinari"<br>Via Negri, 45 - Piacenza                                                                                                    |  |
| Parma<br>Via Maria Luigia, 9/A-Parma |                                                                                                    |                                                                                                    |  |
| Modena I.S.S. "G. Galilei"           |                                                                                                    | I.T.G. "Guarino Guarini"<br>Via Corassori, 95 - Modena                                                                                                    |  |
| Bologna                              | <i>(Istituto capofila di rete)</i><br>I.I.S. "Aldini - Valeriani"<br>Via Bassanelli, 9/11 - Bologna                                           | I.T.C.G. "Crescenzi - Pacinotti - Sirani"<br>Via Saragozza, 9 - Bologna<br>I.I.S. "Archimede"<br>Via Cento, 38/A - San Giovanni in Persiceto (BO)<br>I.I.S. "Paolini - Cassiano"<br>Via Chiniardini - Cassiano" |  |
| Ferrara                              | I.I.S. "Copernico - Carpeggiani"<br>Via Pontegradella, 25 - Ferrara                                                                           | Via Guicciardini, 2 - Imola (BO)<br>I.I.S. Indirizzo C.A.T. "G.B. Aleotti"<br>Via Ravera, 11 - Ferrara                                                                                                    |  |
| Ravenna                              | I.T.S. "A. Oriani"<br>Via Manzoni, 6 - Faenza (RA)                                                                                            | I.T.G. "C. Morigia"<br>Via G. Marconi, 6 - Ravenna                                                                                                    |  |
| Forlî - Cesena                       |                                                                                                    | I.T. Indirizzo C.A.T. "Saffi - Alberti"<br>Via F. Turati - 5 - Forlî (FC)                                                                                                    |  |
| Rimini                               | I.T.T.S. "Belluzzi - Da Vinci"<br>Via Ada Negri, 34 - Rimini                                                                                  | Liceo "G. Cesare - M. Valgimigli" Classico Linguistico<br>Scienze Umane - Via Brighenti, 38 - Rimini                                                                                                    |  |
| Firenze                              | I.I.S. Indirizzo C.A.T. "Giotto Ulivi"<br>Via Caiani, 64/66 - Borgo San Lorenzo (FI)<br>I.S.I.S. Indirizzo C.A.T. "Russell - Newton"          | I.S.I.S. Indirizzo C.A.T. "G. Vasari"<br>P.za Caduti Pian D'Albero - Figline e Incisa Valdarno (FI)<br>I.T.G. "G. Salvemini"                                                                                    |  |
| Lucca                                | Via Fabrizio De André, 6 - Scandicci (Fl)                                                                                                    | Via Giusti, 27 - Firenze<br>I.T.G. "L. Nottolini"                                                                                                    |  |
| Ascoli Piceno                        |                                                                                                    | Via Barsanti e Matteucci, 150 - Lucca<br>I.S.I.S. Indirizzo C.A.T. "Umberto I"<br>Via delle Torri, 4 - Ascoli Piceno                                                                                            |  |
| Pesaro e Urbino                      |                                                                                                    | I.T. Indirizzo C.A.T. "Bramante - Genga"<br>Via Nanterre, 1 - Pesaro (PU)                                                                                                    |  |
| Perugia                              |                                                                                                    | I.I.S. Indirizzo C.A.T. "Battaglia - De Gasperi"<br>Via Lombrici, 2 - Norcia (PG)                                                                                                    |  |
| Rieti                                |                                                                                                    | I.S.I.S. Indirizzo C.A.T. "U. Ciancarelli" 🔸<br>Via A. M. Ricci, 35/A- Rieti                                                                                                    |  |
| Potenza                              | I.I.S. "Petruccelli - Parisi"<br><u>Via P. Darago - Moliterno (PZ)</u><br>Liceo Scientifico Statale "G. Gailei"<br><u>Via Anzio - Potenza</u> | I.I.S. "Einstein - De Lorenzo"<br>Via Sicilia, 4 - Potenza<br>Liceo Scientifico Statale "P.P. Pasolini"<br>Via Anzio - Potenza<br>Istituto Comprensivo di Bella<br>Via Sottotenente Matone - Bella (PZ)         |  |
| Matera                               |                                                                                                    | I.I.S. "C. Levi"<br>Via Appia - Tricarico (MT)                                                                                                    |  |
|                                      |                                                                                                    | Istituto Comprensivo "V. Mennella"                                                                                                    |  |

## ... Abruzzo 2009; Emilia 2012; Appennino Centrale 2016... e poi?

Una domanda inquietante ... MA REALISTICA

- [...] tutte le zone di alta sismicità del nostro paese sono già oggi da considerare in condizioni di emergenza;
- 2. i tempi disponibili per mettere in atto provvedimenti di difesa in tali zone sono dello

## Per operare in emergenza bisogna essere formati

## e la formazione la dobbiamo fare in tempi di pace.

poi, utili; potrebbero risultare preziosi anche in tempi non molto lontani. Sarà comunque indispensabile che il Paese, a tutti i livelli, dalla classe politica, alle forze sociali, agli organi di informazione, ai singoli cittadini prenda definitivamente coscienza che i terremoti sono una componente costante della vita nazionale, facendo crescere la consapevolezza che è possibile, purché lo si voglia, difendersi dai terremoti, pur nella contestuale precisazione che non sono possibili interventi miracolistici, in quanto non si ribaltano in pochi anni secoli di arretratezza e di abbandono. [...]

Frasi estratte da un documento (gennaio 1981) del "Progetto Finalizzato Geodinamica" del C.N.R.

(Professore Emerito di Scienza delle Costruzioni - Politecnico di Milano)

## GIORNIATA NAZIONALEPERLA SICURZZZA NELLESCUOLE2019

# DALLA SICUREZZA ALL'INCLUSIONE

Grazie

Matera, 22 novembre 2019, Sala"Carlo Levi" Palazzo Lanfranch

Il DIRIGENTE Ufficio A.T. di Matera Rosaria CANCELLIERE On.le Gianluca ROSPI

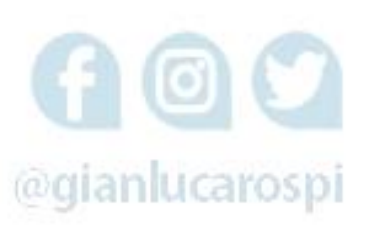